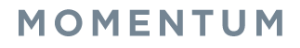

## **Feature Set Up**

- 1. Sign into your user account in the Voice Services Portal website. Example: https://portal.momentumtelecom.com
- 2. Click on the View All Features link in the Basic Features widget on your Dashboard to select Settings.
- 3. Scroll down to the following feature sections to manage Hoteling Host and Guest settings:

## **Hoteling Host**

(Required to allow Hoteling Guest access to your device.) Open the *Edit* view to enable and set your device as a Hoteling Host and allow specific Hoteling Guests to select and then log into the device and use it as if it was their own device/extension for a period of time.

| Hoteling Host                                                                                                    | ON                                                                                                    | V       |
|----------------------------------------------------------------------------------------------------|----------------------------------------------------------------------------------------------------|---------|
| Hoteling Host allows a user to be designated as a host user. A user, to the host user. When associated, the host user allows the guest us association limit is not enforced, the Guest user is allowed to associ | who is assigned the hoteling guest service, can then be ass<br>er to use the host's device with the guest's service profile. If<br>ate with the Host user indefinitely. | ociated |
| Hoteling Host: ®On ©Off                                                                                                    |                                                                                                    |         |
| Enforce Association Limit 24 Hours                                                                                                    |                                                                                                    |         |
| Access Level: © Enterprise ® Group                                                                                                    |                                                                                                    |         |
| Associated Guest                                                                                                    |                                                                                                    |         |
| Last Name: First Name:                                                                                                    |                                                                                                    |         |
| Phone Number: Extension:                                                                                                    |                                                                                                    |         |
| Associated Date:                                                                                                    |                                                                                                    |         |
| Save                                                                                                    |                                                                                                    |         |

- 1. Hoteling Host: Click within a radial button to set to **On**  $\odot$  or **Off**  $\bigcirc$  (default).
- 2 Enforce Association Limit 24 Hours:
- Click to place a check mark in the box ☑ to enable the limitation. If the Association limit (24hrs) is *not* enforced, Guest users are allowed to associate with the Host user's device indefinitely.
- 3 Access Level: Click to select ⊙ Enterprise or ⊙ Group.
- 4. Associated Guest: Enter the requested information (Last Name, First Name, Phone Number, Extension, and the Associated Date).
- 5. Click Save to submit and exit the Edit view.

### **Hoteling Guest**

(Required to use Hoteling on a Host Device.) Open the *Edit* view to enable and associate your account profile with a *Hoteling Host* user's device/number. Once setup, the user may log in and use the Hoteling Host's device as though it is your device/extension for a period of time.

| se the host's | Host user. This allows the guest user to use th |                                                                |                                                                                                    |
|---------------|-------------------------------------------------|----------------------------------------------------------------|----------------------------------------------------------------------------------------------------|
|               | yees.                                           | e profile with a Hoteling Hos<br>eful for transient employees. | teling Guest allows a user to associate their service<br>vice with the guest user's service profile. This is use |
|               |                                                 |                                                                | Hoteling Guest:   On  Off                                                                                        |
|               |                                                 |                                                                | Limit Association to 12 Hours                                                                                    |
|               | st                                              | Associated Host                                                | Available Host                                                                                                   |
|               | *                                               | *                                                              | (Exec Loc2) 2056661018@mymtm.us                                                                                  |
|               |                                                 |                                                                |                                                                                                    |
| -             |                                                 | -                                                              | -                                                                                                    |
| *             |                                                 | •                                                              |                                                                                                    |

- Click within a radial button ⊙ to set Hoteling Guest to On or Off.
- 2. Limit Association to x Hours: Click to place a check mark to <u>enable</u> and then enter the number of Hours allowed, after which the association will be automatically ended (disassociated).
- 3. Highlight an Available Host number on the left and use the arrow ► to move it to the Associated Host section on the right to select it.
- 4. Click the Save button to submit the change and exit the *Edit* view.

# **Use on Phone**

### Associate Guest Profile to Host Device

(Log In)

- 1. Press the Messages button to access the Voice Portal menu on the Host Device.
- 2. Press the Star  $\star$  key when prompted.
- 3. Enter your own extension, as requested.
- 4. Enter your Pass Code followed by the Pound Key (#).
- 5. Press 7 to Access the Hoteling Menu.
- Press 2 to Associate your profile with this Host device Once an association is made, this device utilizes the guest user's profile for the time alloted in *Settings* or until manually disassociated.

#### **Disassociate Guest Profile from Host Device**

(Log Out)

- 1. Press the Messages 🖾 button to access the Voice Portal menu on the Host Device.
- 2. Enter your Pass Code followed by the Pound Key (#).
- 3. Press 7 to access the Hoteling Menu.
- Press 3 to Disassociate your profile from the Host. Once a Hoteling Guest *disassociates* from a Host device, the Host and Guest's devices are returned to normal functionality.